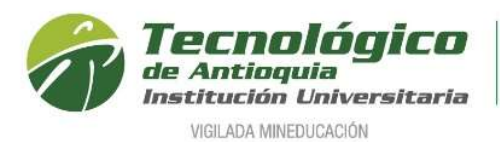

## GENERACIÓN CERTIFICADOS TRIBUTARIOS

El presente documento pretende mostrar el procedimiento para la generación de certificados tributarios.

Ingresar a la página del TDEA www.tdea.edu.co

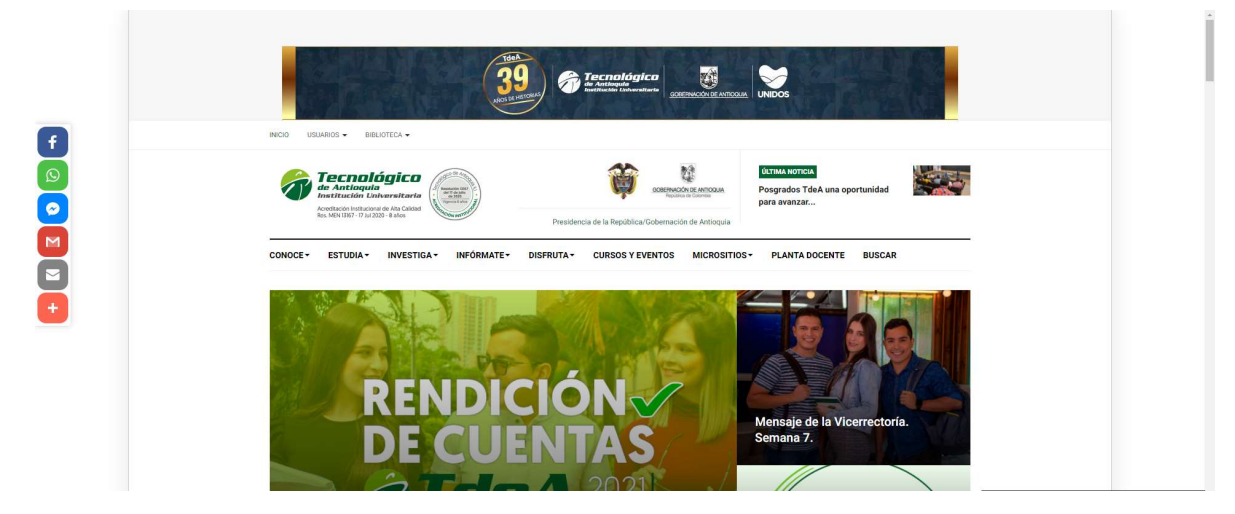

Seleccionar la opción usuarios/trámites y servicios

| USUARIOS - BIBLIC   | DTECA |
|---------------------|-------|
| Docentes            |       |
| Estudiantes         |       |
| Egresados           |       |
| Administrativos     |       |
| Correo              | ,     |
| Campus TdeA         |       |
| SIG                 |       |
| Trámites y servicio | s     |
|                     |       |

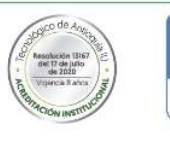

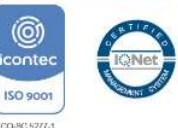

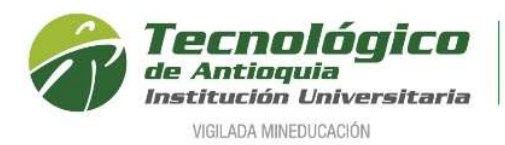

Se muestra la siguiente página

Trámites y servicios

## Consulta de colillas de pago y certificaciones

(Consulta desde el año 2021)

Importante: En el primer acceso, el usuario y contraseña es la cédula y les solicitará el cambio de contraseña:

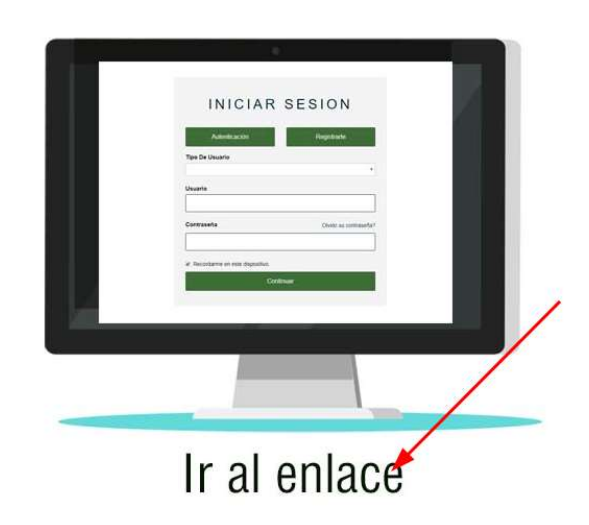

Ingresa por el enlace indicado y se muestra la siguiente ventana

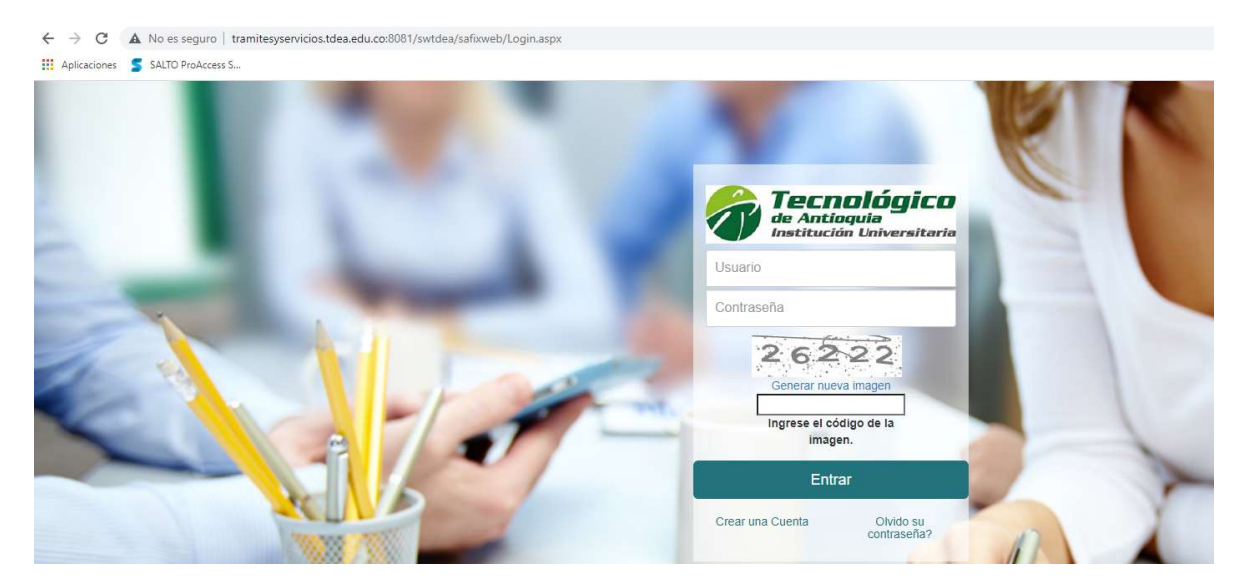

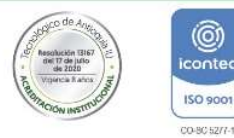

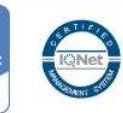

0

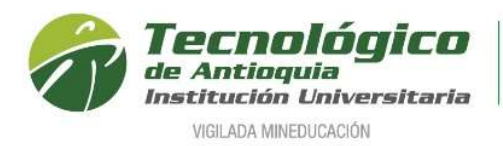

Crear una Cuenta

Seleccionar la opción "Crear cuenta"

Selecciona el tipo de documento e ingresa la identificación

|                        | Crear Cuenta    |        |
|------------------------|-----------------|--------|
| Tipo de Identificación | Identificación: |        |
| NIT                    | · xxxxxxxxx     | Buscar |

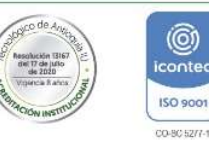

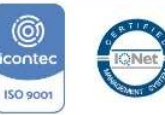

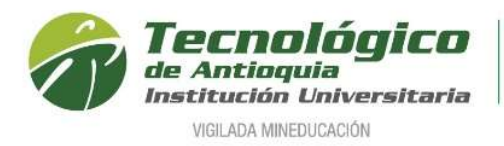

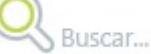

Presionar el botón "Buscar"

y se muestra lo siguiente, donde mostrara el nombre

de la empresa y el NIT en el nombre de usuario, también se ingresara la contraseña de acceso al sistema.

|                       |   | Crear Cuenta    |        |
|-----------------------|---|-----------------|--------|
| ipo de Identificación |   | Identificación: |        |
| NIT                   | • | XXXXXXX         | Buscar |
|                       |   |                 |        |
|                       |   | Contraseña:     |        |

Luego seleccionar el botón "Crear" y así queda la cuenta creada.

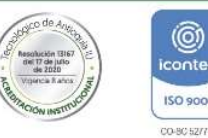

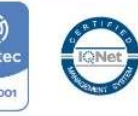

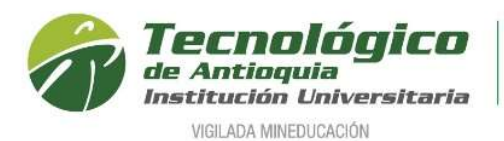

## Ingresar en el usuario la identificación, la contraseña y el código de la imagen

| Tech<br>de Anti       | oguia              |
|-----------------------|--------------------|
|                       | un universitari    |
| •••• Contraseña       |                    |
| 40 5                  | 4 6                |
| Generar nue           | eva imagen         |
| Ingrese el co<br>imag | ódigo de la<br>en. |
| Enti                  | rar                |
|                       |                    |

Seleccionar el botón "Entrar" y se muestra lo siguiente

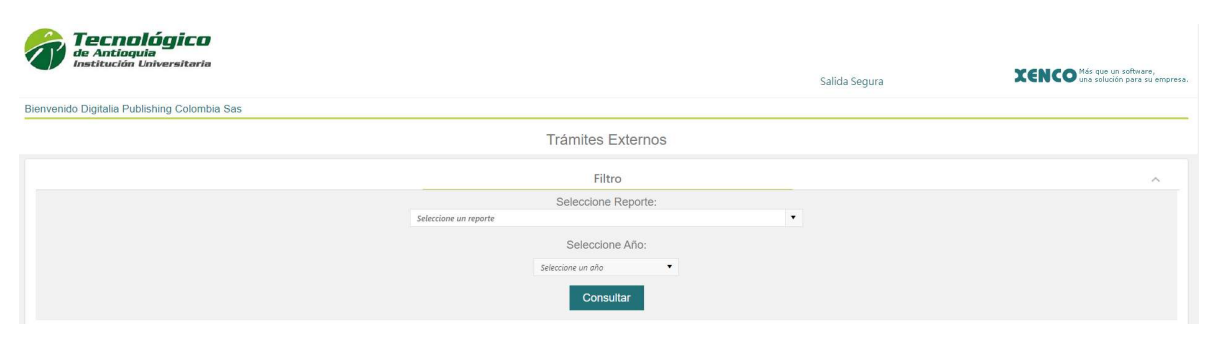

Seleccione el certificado tributario que requiere y el año

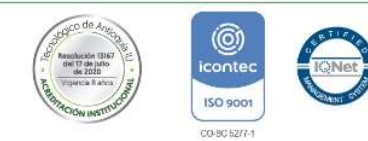

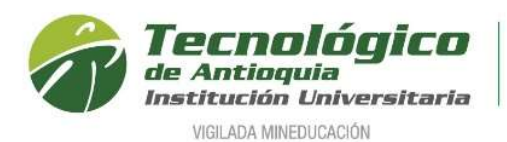

| Seleccior                                                                                                    |                                                                                                    |
|----------------------------------------------------------------------------------------------------|----------------------------------------------------------------------------------------------------|
|                                                                                                    | ne Reporte:                                                                                                    |
| ertificado Tributario Retención en la Fuente                                                                                                    |                                                                                                    |
|                                                                                                    |                                                                                                    |
| Selecci                                                                                                    | ione Año:                                                                                                    |
|                                                                                                    |                                                                                                    |
| 2021                                                                                                    |                                                                                                    |
| and the second second second second second second second second second second second second second second second                                                                                                    |                                                                                                    |
| Consu                                                                                                    | Itar                                                                                                    |
| seleccione el botón consultar                                                                                                    | y el sistema carga la información                                                                                                    |
| Trám                                                                                                    | ites Externos                                                                                                    |
|                                                                                                    | Filera                                                                                                    |
| Sala                                                                                                    | cione Reporte                                                                                                    |
| Certificado Tributario Retención en la Fuente                                                                                                    |                                                                                                    |
| Se                                                                                                    | eccione Año:                                                                                                    |
| 2021                                                                                                    | •                                                                                                    |
|                                                                                                    | Consultar                                                                                                    |
| -                                                                                                    |                                                                                                    |
|                                                                                                    |                                                                                                    |
| G O K < 1 of 1 > > Export to the selected format ♥ Export S @ #                                                                                                    | 8                                                                                                    |
|                                                                                                    |                                                                                                    |
| TECNOLOGICO DE ANTIQUIA                                                                                                    |                                                                                                    |
| Nit: 890.905.419-6<br>CERTIFICADO TRIBUTARIO DE RETENCION EN LA FU                                                                                                    | JENTE                                                                                                    |
|                                                                                                    |                                                                                                    |
| CERTIFICADO TRIBUTARIO DE RETENCION EN LA FUENTE                                                                                                    | DIA MES AÑO<br>XX XX 2022                                                                                                    |
|                                                                                                    | NIT O C.C D.V.                                                                                                    |
| APELLIDOS Y NOMBRE O RAZON SOCIAL DEL AGENTE RETENEDOR                                                                                                    |                                                                                                    |
| APELLIDOS Y NOMBRE O RAZON SOCIAL DEL AGENTE RETENEDOR<br>TECNOLOGICO DE ANTIOQUIA                                                                                                    | 890.905.419 6                                                                                                    |
| APELLIDOS Y NOMBRE O RAZON SOCIAL DEL AGENTE RETENEDOR<br>TECNOLOGICO DE ANTIOQUIA<br>APELLIDOS Y NOMBRES O RAZON SOCIAL DE LA PERSONA O ENTIDAD A QUIEN SE LE<br>PRACTICO LA RETENCIÓN                                                                                                    | 890.905.419 6<br>NIT O C.C D.V.                                                                                                    |
| APELLIDOS Y NOMBRE O RAZON SOCIAL DEL AGENTE RETENEDOR<br>TECNOLOGICO DE ANTIOQUIA<br>APELLIDOS Y NOMBRES O RAZON SOCIAL DE LA PERSONA O ENTIDAD A QUIEN SE LE<br>PRACTICO LA RETENCION                                                                                                    | 890.905.419 6<br>NIT O C.C D.V.                                                                                                    |
| APELLIDOS Y NOMBRE O RAZON SOCIAL DEL AGENTE RETENEDOR TECNOLOGICO DE ANTIOQUIA APELLIDOS Y NOMBRES O RAZON SOCIAL DE LA PERSONA O ENTIDAD A QUIEN SE LE PRACTICO LA RETENCION DIRECCION DEL AGENTE RETENEDOR MUNICIPIO                                                                          | 890.905.419         6           NIT O C.C         D.V.           x000000000         4           DEPARTAMENTO         0                                                             |
| APELLIDOS Y NOMBRE O RAZON SOCIAL DEL AGENTE RETENEDOR TECNOLOGICO DE ANTIOQUIA APELLIDOS Y NOMBRES O RAZON SOCIAL DE LA PERSONA O ENTIDAD A QUIEN SE LE PRACTICO LA RETENCION DIRECCION DEL AGENTE RETENEDOR MUNICIPIO COCOCOCOCOCOCOCOCOCOCOCOCOCOCOCOCOCOC                                    | 890.905.419         6           NIT O C.C         D.V.                                                                                                    |
| APELLIDOS Y NOMBRE O RAZON SOCIAL DEL AGENTE RETENEDOR TECNOLOGICO DE ANTIOQUIA APELLIDOS Y NOMBRES O RAZON SOCIAL DE LA PERSONA O ENTIDAD A QUIEN SE LE PRACTICO LA RETENCION DIRECCION DEL AGENTE RETENEDOR DIRECCION DEL AGENTE RETENEDOR CONCEPTO DEL PAGO SUJETO A CIUDAD DONDE SE PRACTICO | 890.905.419         6           NIT O C.C         D.V.           x00000000         4           DEPARTAMENTO         4           ANO GRAVABLE         2021           2021         5 |

Tener presente que si ya se había creado la cuenta el sistema mostrara un error de que la empresa ya existe así

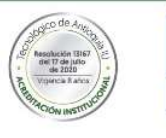

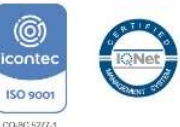

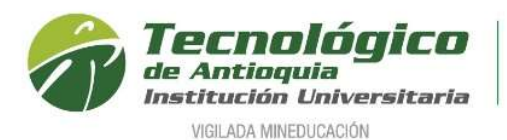

| •                                   |   | Crear Cuenta    |        |
|-------------------------------------|---|-----------------|--------|
| po de Ident <mark>if</mark> icación |   | Identificación: |        |
| TIN                                 | • | XXXXXXXXX       | Buscar |

Cuando esto suceda por favor realice el proceso de recuperar contraseña por el link de olvido su contraseña

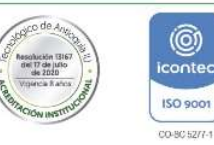

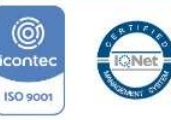

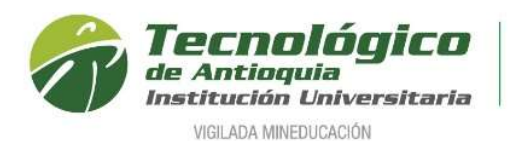

| 1      | Tecnológic<br>de Antioquia      | 2   |
|--------|---------------------------------|-----|
| Usuar  | rio                             | nri |
| Contra | aseña                           |     |
|        | 42728<br>Generar nueva imagen   |     |
|        | Ingrese el código de la imagen. |     |
| -      | Entrar                          |     |
| Crear  | una Cuenta Olvido su            |     |

http://tramitesyservicios.tdea.edu.co:8081/swtdea/safixweb/Login.aspx

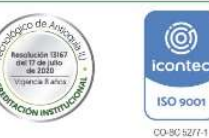

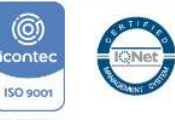

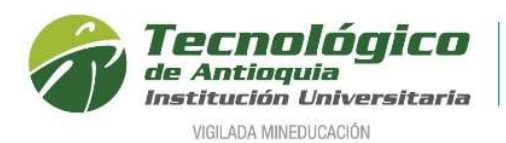

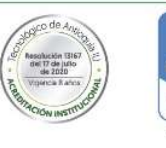

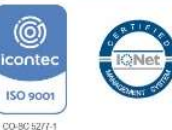